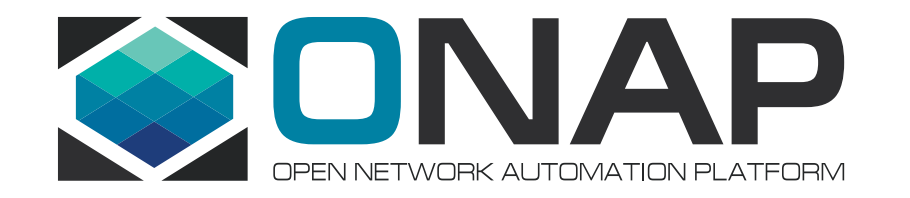

# How to Leverage Integration Labs?

Helen Chen, Rich Bennett, Stephen Gooch, Gary Wu

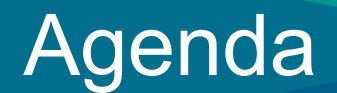

- How to Leverage Integration Labs
- Deploying OOM Using Heat

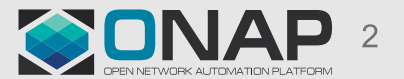

#### Integration Labs' Infrastructure

- Testing environment: currently we have two labs ready for ONAP community to use for end to end integration testing and pairing testing
  - Intel / Windriver Lab
  - TLAB
- Tools (under investigating)
  - Performance / Scalability: JMeter / Locust
  - Profiling: JProfile (for Java code only)
  - Resilience: Chaos Monkey
  - Security: Sonarqube, Bandit, Nexus Auditor, Nmap, Burp suite
  - Stability: we plan to write some python scripts
- Simulators for controllers, VNFM and PNF

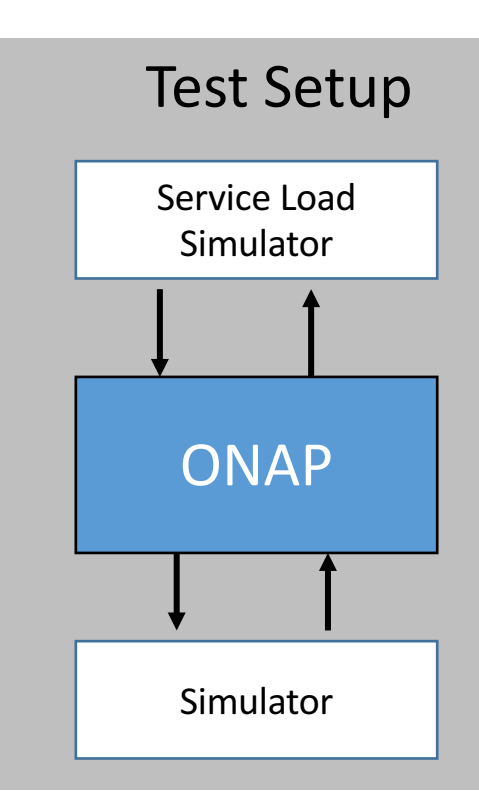

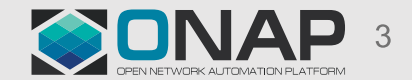

#### Integration Lab Deployment Diagram

- Access
  - We will support both OOM and Heat deployment (Windriver & TLAB).
  - In Windriver, each project has a tenant. In TLAB, projects may share tenant resources and/or work on scenarios involving multiple components in a tenant.
  - Each project has access to all Integration's tenants.
- Tools: we'll install all necessary ONAP Maturity testing related tools and simulators in Integration tenants space.

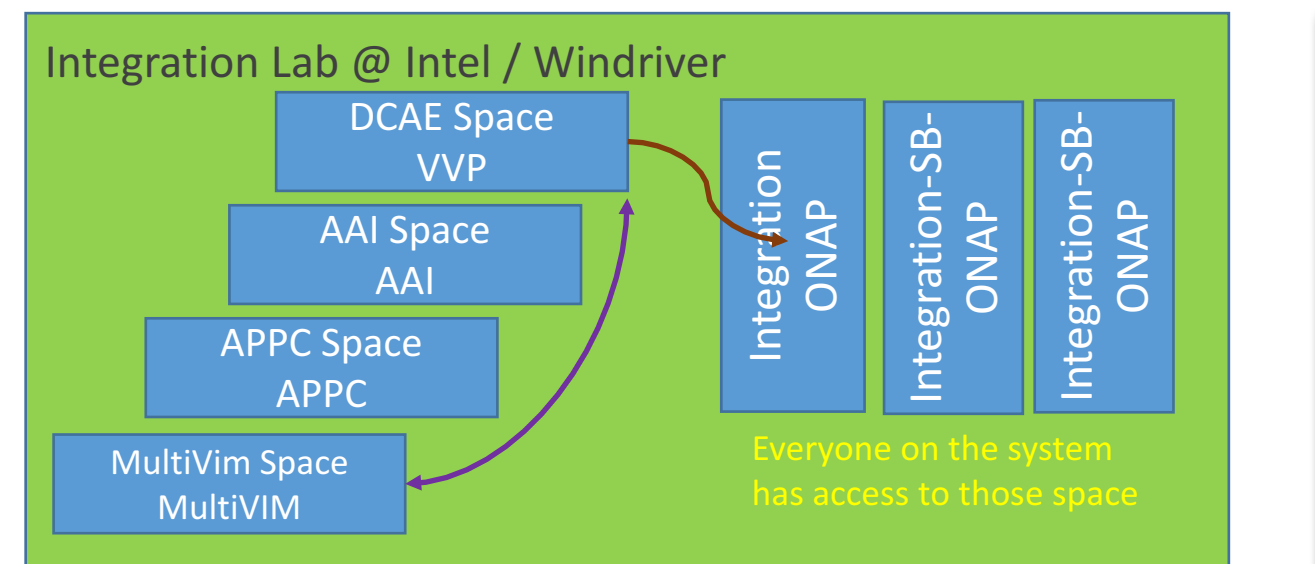

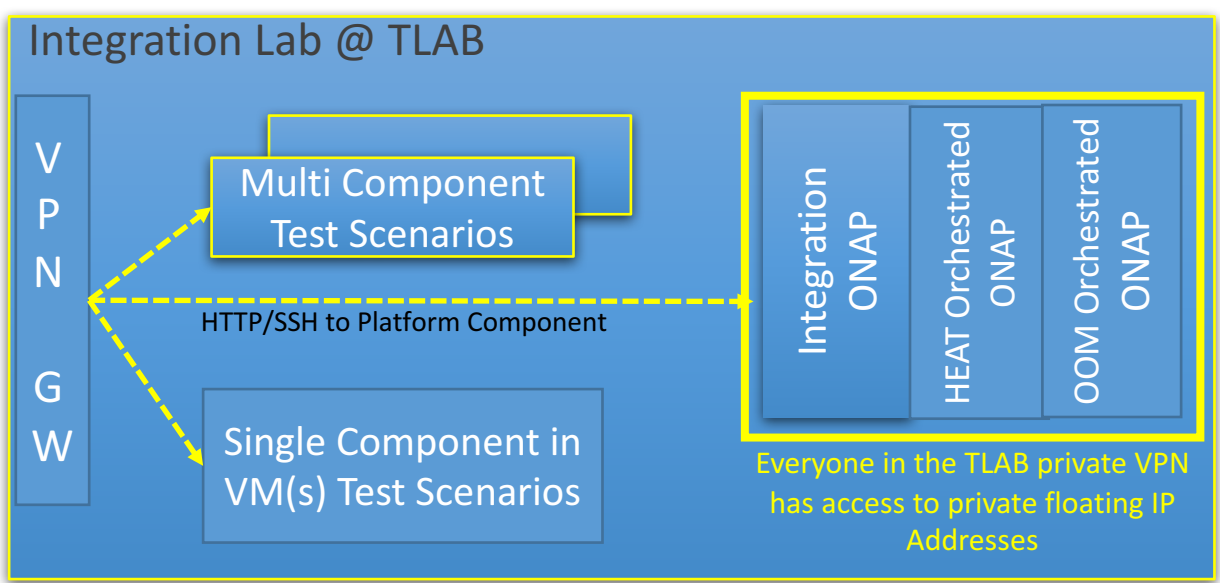

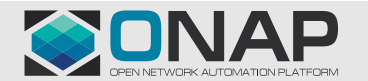

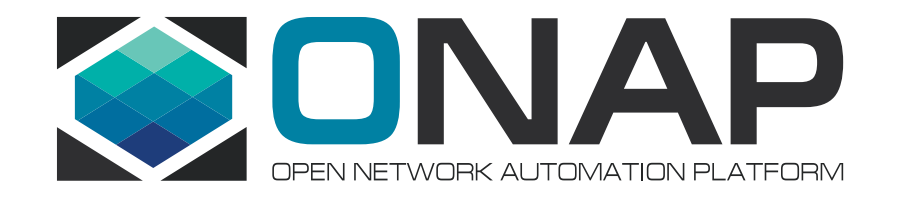

# Intel HF2 ONAP Community POD 01 (AKA: POD-25)

Gooch Stephen, Windriver, stephen.gooch@windriver.com

# **ONAP** Developer POD Overview

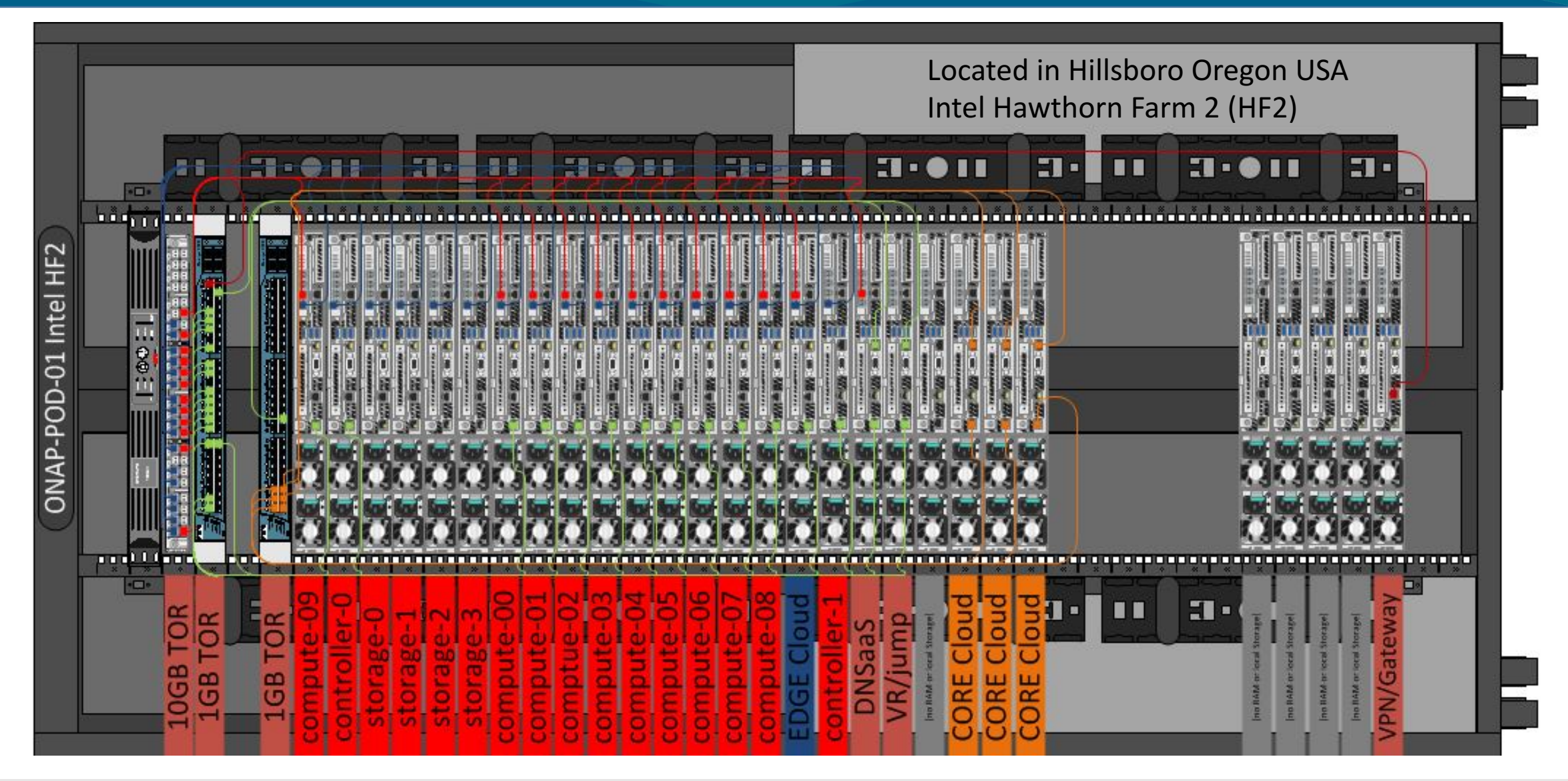

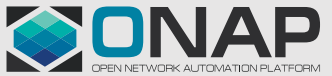

## **ONAP Developer POD - Projects**

- Integration every has visibility.
- Individual Projects

|                   |                   |                            |                   | Defau                      |
|-------------------|-------------------|----------------------------|-------------------|----------------------------|
| A & AI            | AAF               | APPC                       | CLAMP             | CC-SDK<br>System Informati |
| DCAE              | DMaaP             | External-API-<br>Framework | Holmes            | Logging                    |
| Microservices     | Modeling          | VIM                        | CLI               | PFPP                       |
| РРРР              | SDN-C             | SO                         | VID               | VFC                        |
| VNF-SDK           | OOM               | SDC                        | PAF-PAL           | vCPE                       |
| Integration-SB-00 | Integration-SB-01 | Integration-SB-02          | Integration-SB-03 | Integration-SB-04          |

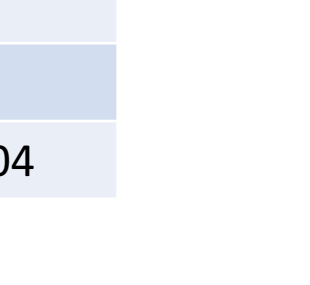

🔳 admin 🖣

Projects

A & AI

admtr

APPC DCAE Integratio

OOM VIM

north-south
 east-west

Displaying 2 items

Provider Netw

Netwo

Titanium Cloud

ONAP Development F

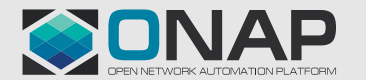

## How to Request Access to Windriver Lab?

- Open JIRA: <a href="https://jira.onap.org/projects/OPENLABS">https://jira.onap.org/projects/OPENLABS</a>
  - Component MULTI\_GEOLAB
  - Which project you belongs to?
  - Assign to Stephen Gooch

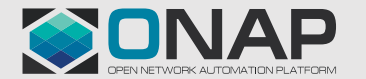

# **ONAP Developers Lab – Using the VPN**

- From the JIRA, a form letter is sent with an encrypted zip file.
  - There are two files in this zip
    - login.txt (your username and password)
    - pod-onap-01.ovnp (Open VPN CA same for all)
- Edit pod-onap-01.ovpn to include login information
  - Linux/Mac
    - auth-user-pass login.txt
  - Windows
    - auth-user-pass "C:\\Program Files\\OpenVPN\\config\\login.txt"
  - You many need to add "http-proxy url:port" or "socks-proxy url:port"
    - Discuss with your IT reprehensive.
- Execute

- Linux
  - \$ sudo openvpn –config pod-onap-01.ovpn
- Windows
  - Install the Open VPN client, import pod-onap-01.ovpn and select connect

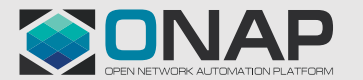

## ONAP Developers Lab – Using remote CLI

- After connecting the VM. You can use a local Linux machine or the supplied jumpstation for OpenStack CLI access.
- Download OpenStack RC File from UI: Project -> Compute -> Access & Security -> API Access
- Upload file to jumpstation (or local machine)

- If running on local machine, ask <u>stephen.gooch@windriver.com</u> for remote CLI SDK.

#### Source and run OpenStack commands

user@pod-onap-01-vjhost:~\$ source ./Integration-openrc.sh

Please enter a path for your CA certificate pem file, #or press enter if you are not using HTTPS Please enter your OpenStack Password for project Integration as user username: user@pod-onap-01-vjhost:~\$ openstack usage list

• Jumpstation IP 10.12.5.140

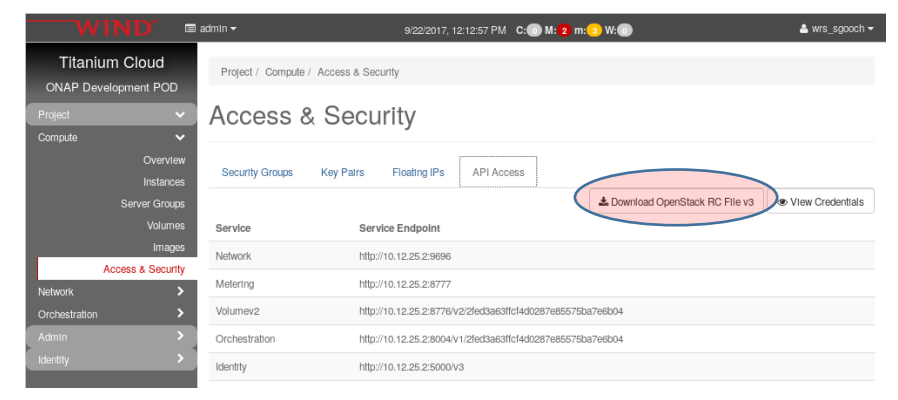

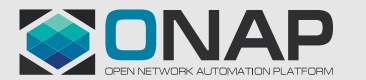

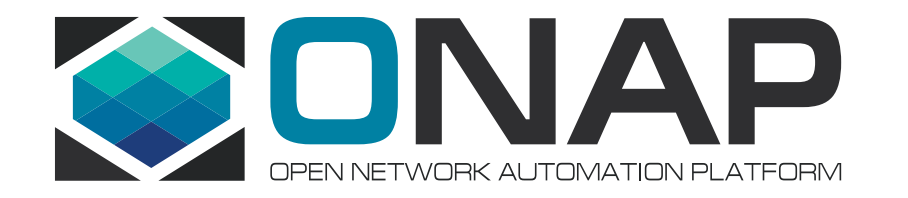

## TLAB

Rich Bennett, AT&T, rb2745@att.com

#### TLAB OpenStack Tenants

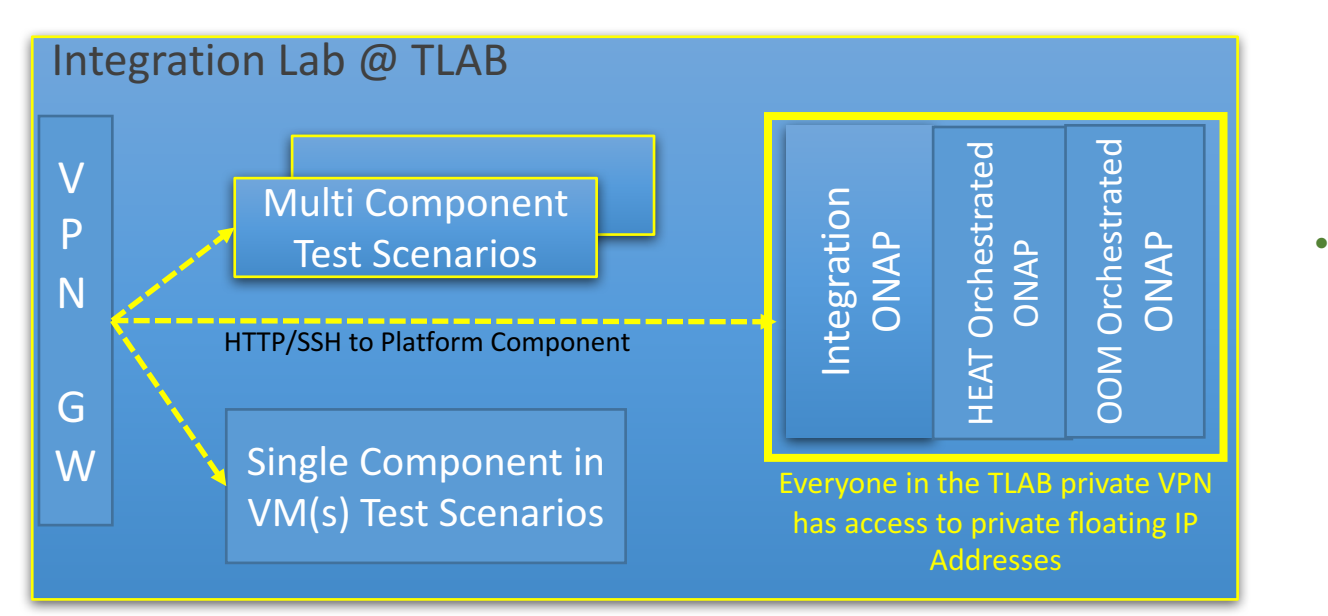

- 3 Tenant Types Estimated total of 4 + n tenants
  - 1. Tenants for frequent integration testing  $\rightarrow$  2
  - Tenants to deploy ONAP Platform Instance & Services/VNFs for multiple scenarios → n
  - Spare Tenants for emergency deployment / demo purposes → 2
- Individual project team could use a single ONAP component in either:
  - the daily end to end build or
  - other tenants as created for shared single or multicomponent test scenarios.

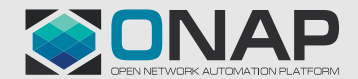

# How to Request Access to TLAB?

- Create 1 JIRA EPIC for each Release
  Integration Scenario
  - Can include multiple <u>Open Labs</u> <u>Components</u> in JIRA Project (i.e. WINLAB, TLAB, MULTI-GEOLAB, etc.)
- After creating JIRA Epic, create one or more stories within the EPIC and describe:
  - Release integration Scenario
  - Tenant Resource Requirements
  - Networking requirements
  - Time frame the resources are needed

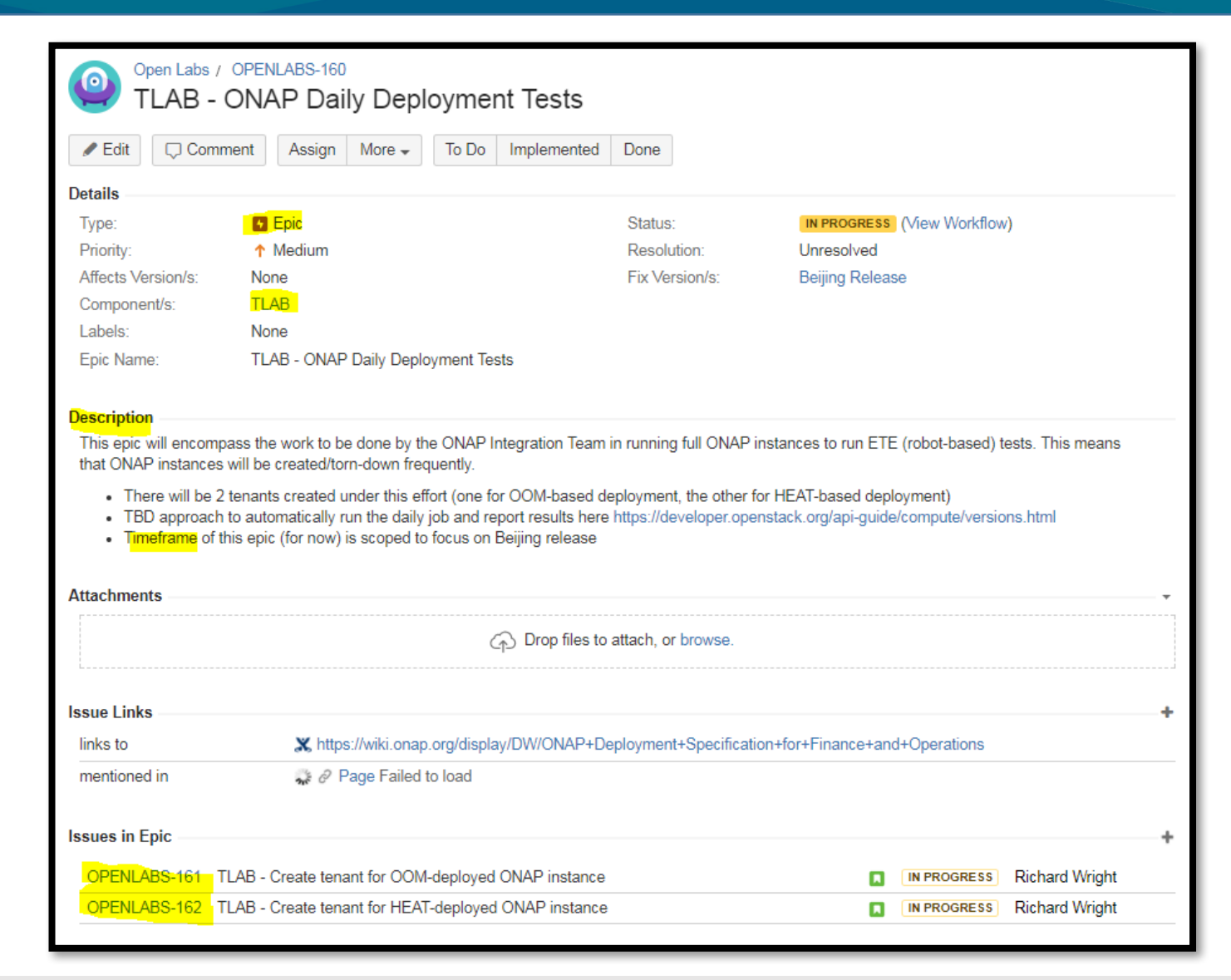

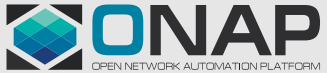

### How to Request Access to TLAB?

- For VPN access to TLAB, create a sub-task issue on this story: <u>https://jira.onap.org/browse/OPENLABS-128</u>
- Include your...
  - Name: Email: Company: Linux Foundation ID: Reason for access (eg. OPENLAB Project TLAB Component JIRA Issue(s)):
- VPN Client
  - Download at <a href="http://www.softether-download.com/en.aspx">http://www.softether-download.com/en.aspx</a>
  - Under Select Component select SoftEther VPN Client
  - Under Select Platform choose your platform
  - Under Select CPU select appropriate CPU for your platform
  - Select the latest NON-BETA build

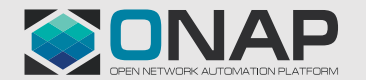

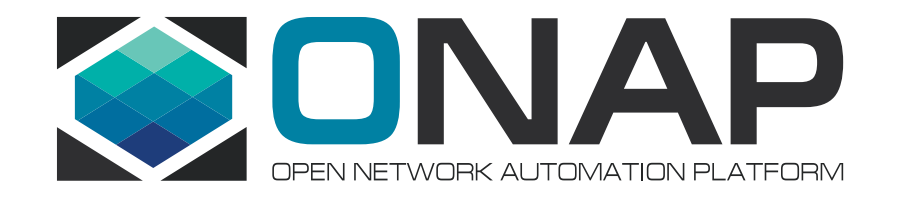

# **Deploying OOM Using Heat**

Gary Wu <gary.i.wu@huawei.com> Sr. Staff Engineer, SDN Orchestration, Huawei US R&D

# OOM is Hard to Deploy

- Deployment of OOM is currently tedious, error-prone, and in-flux
  - Explicit version requirements on entire stack including Docker, Kubenetes, Helm, Rancher
  - DCAE complications
    - DCAE support not yet in OOM master branch; currently being stabilized in amsterdam
    - Expected to be cherry-picked into OOM master branch in a week or two
  - OOM master branch is under other active development / refactoring
- Documentation still needs work
  - <u>https://wiki.onap.org/display/DW/ONAP+on+Kubernetes</u>

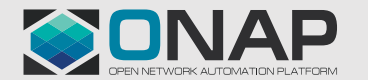

# Requirement: Automated Deployment on OpenStack

- Need easy way to deploy ONAP via OOM on any available
  OpenStack environment
  - OpenStack is required for running DCAE and VNFs even if ONAP is running on Kubernetes
- Need repeatable, reproducible, consistent deployments of OOM w/ DCAE

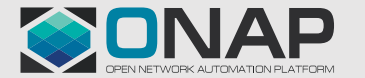

# Solution: Deploy OOM Using Heat

- Installs K8S using Rancher
- Spins up ONAP using OOM in the K8S VM
- Passes DCAE config to dcae-bootstrap via OOM

| openstack. |                                                                                                    |          |
|------------|----------------------------------------------------------------------------------------------------|----------|
| RANCHER    | kubernetes<br>Paakar<br>Paakar<br>Paakar<br>Paakar<br>Paakar<br>Paakar<br>Paakar<br>Docker<br>Docker | DCAE VMs |

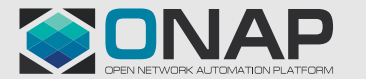

#### How to Use

- integration/deployment/heat/onap-oom master branch
  - Currently deploys OOM amsterdam branch for DCAE
  - Will switch to master branch when OOM is ready (expected in 2 to 3 weeks)
- Configure your .env file
  - Working samples can be found in env/ subdirectory
- Deploy via heat: "openstack stack create"
  - Requires the openrc file for your environment
- scripts/deploy.sh
  - deploys and runs health checks on the result

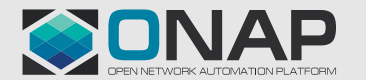

# Demo / Walkthrough

- Overview of the heat template and scripts
- Run the deploy.sh script
- Explore the created VMs

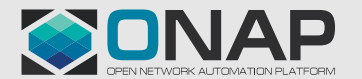

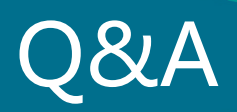

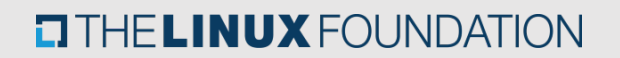

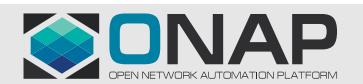

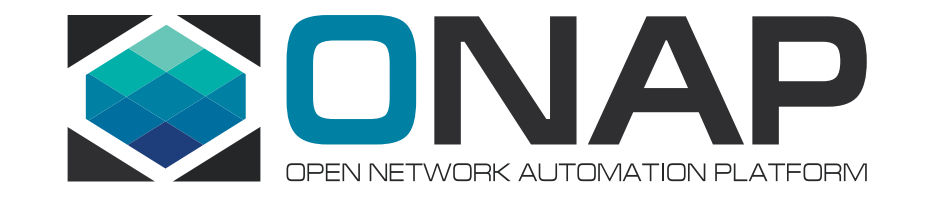

#### Thank you